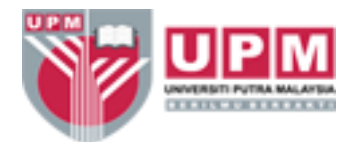

## LANGKAH-LANGKAH PENDAFTARAN *ID* DAN *PASSWORD* DALAM SISTEM RECDAP HPUPM

- 1. Masukkan alamat url: <u>https://rc.hp.upm.edu.my/</u>
- 2. Sila masukkan Username dan Password anda mengikut UPM-ID dan Password

| ← → ♂ @ O A https: | ///c.hp.upm.edu.my                                                                                                    |                                                                                                    | ☺ ± 0 ≓ |
|--------------------|----------------------------------------------------------------------------------------------------|----------------------------------------------------------------------------------------------------|---------|
|                    |                                                                                                    |                                                                                                    |         |
|                    | Please log in with your user name and password. If you are having trouble logging in, ple                                                                                                    | ease contact <u>Administrator</u> .                                                                                                    |         |
|                    | Username:                                                                                                    |                                                                                                    |         |
|                    | Password:                                                                                                    |                                                                                                    |         |
|                    | Log in                                                                                                    | Eargot your bassword?                                                                                                    |         |
|                    | Welcome to REDCap!<br>BECap is a secure web platform for building and managing online distablasses and<br>surges, REDCap is transmitted reports for rapidly creating and designing projects<br>offers a vast a ray of tools that can be tallored to virtually any data collection<br>strategy.<br>REDCap provides automated export procedures for scanless data downloads to<br>Export and common statistical packages (SPSS, SAS, SAS, Ba, sa well as a built in<br>project calindar, a scheduling module, ad hoc reporting tools, and advanced<br>features, such as tranching log-for, feuploading, and calvalate fleats<br>to be ween ber quick video taluristical for a scheduling moviewed of<br>the features, please see the <u>Training Recourses</u> page.<br>ANDECCE fly use collecting data for the purposes of human subjects research,<br>review and approad of the project is required by your institutional Review Baard.<br>diministrator. | <section-header><section-header><text><text><text><text><text><text><text></text></text></text></text></text></text></text></section-header></section-header> |         |

3. Selepas memasukkan Username dan Password anda, klik butang Log In.

4. Sila isi maklumat anda pada *Basic User Information Form* seperti di bawah. Pastikan maklumat anda adalah tepat sebelum anda klik butang *Submit* 

| ← → C @ O A https://chp.upm.e | idumy                                                                                                    |                                                                                                    |                                                                                                    |                                                        | ☆        | ⊠ ± 6 ≡                     |
|-------------------------------|----------------------------------------------------------------------------------------------------|----------------------------------------------------------------------------------------------------|----------------------------------------------------------------------------------------------------|--------------------------------------------------------|----------|-----------------------------|
|                               | Basic User Infor<br>Before accessing REDCap, we firs<br>button. Once this information is s<br>right of every page. | mation Form<br>t need to obtain some basic information abo<br>t aved, you can change it any time by navigat | out you. Please enter ALL the fields below and<br>ing to the Profile page, which you will find the | Log out<br>d then hit the Submit<br>link to at the top |          |                             |
|                               | user and page                                                                                                    | faridzatul                                                                                                  | el la la verified before<br>to dict me invende ne<br>eccoler                                       |                                                        |          |                             |
|                               |                                                                                                    |                                                                                                    |                                                                                                    |                                                        |          |                             |
| E P Type here to search       | C 🖬 😫 🗷 💼                                                                                                    |                                                                                                    |                                                                                                    |                                                        | ^ ▲ 0 12 | di) ENG 232 PM<br>11/4/2022 |

5. Anda akan menerima emel pengesahan *(verification email)* melalui alamat emel yang anda masukkan di dalam *Basic User Information Form* 

| M PERMOHONAN STOK AL ×                                         | 🙆 My Drive - Google Drive 🗙 | - Staf Pelaksana   HOSPITE > | Google Translate                                                                                         | × •                                                                   | PEJABAT NAIB CANSELO                                                                                      | K 🗰 UNIT GERAN SWASTA, G                                                                       | × b CIRCLE TRANSPARENT · ×                                                              | S WhatsApp                | × | REDCap |   | × + | - | 0 | ×   |
|----------------------------------------------------------------|-----------------------------|------------------------------|----------------------------------------------------------------------------------------------------|-----------------------------------------------------------------------|----------------------------------------------------------------------------------------------------|------------------------------------------------------------------------------------------------|-----------------------------------------------------------------------------------------|---------------------------|---|--------|---|-----|---|---|-----|
| $\leftarrow \  \  \rightarrow \  \  \  \  \  \  \  \  \  \  \$ | O A https://                | irc.hp.upm.edu.my/redcap_v1  | 2.0.18/Profile/user_info.p                                                                               | hp?verify_em                                                          | nail_sent=1                                                                                               |                                                                                                |                                                                                         |                           |   |        | Ŷ |     | 9 | * | ∎ G |
|                                                                |                             | 1                            | Account creat                                                                                            | ed / Ve                                                               | erification em                                                                                            | ail sent                                                                                       |                                                                                         | Log out                   |   |        |   |     |   |   |     |
|                                                                |                             | y<br>c<br>r                  | our REDCap account has<br>hecking your email accou<br>ot be able to fully access<br>Check your email acc | now been cre<br>nt <u>faridzatuli</u><br>your REDCap<br>punt faridzal | eated. But to complete th<br><u>Oupm.edu.my</u> for the ac<br>o account until the setup<br>tul@upm.edu.my | e account setup process, you<br>count verification email sent l<br>process has been completed. | will need to confirm your email ac<br>y REDCap, and follow its instructio<br>Thank you! | ldress by<br>ns. You will |   |        |   |     |   |   |     |

6. Sila klik pada pautan *(link)* yang tertera pada emel tersebut bagi tujuan pengesahan alamat emel anda

|                                                                                           | Image: set and particular groups of the set of the set                     |                                    |                          | 0                  | 2 0   | =                                      |
|-------------------------------------------------------------------------------------------|----------------------------------------------------------------------------------------------------|------------------------------------|--------------------------|--------------------|-------|----------------------------------------|
| 😑 附 Gmail                                                                                 | Q. Search all conversations 32                                                                                                    | 9 3                                | ш                        | 1                  |       | 9                                      |
| Compose  Mail  Minot Starred  Sent  Sent  Dorafts S  Andre  No conversations Start a chai | CENT OF THE VARIANT OF THE VARIAN | 1 of<br>minute apo)<br>DCap accoun | 5,934<br>☆<br>t until t! | < ∶<br>⊕ []<br>← ∶ |       | •••••••••••••••••••••••••••••••••••••• |
| Spaces     A                                                                              |                                                                                                    |                                    |                          |                    |       | >                                      |
| • Moet                                                                                    |                                                                                                    |                                    |                          |                    | 40 PM | -                                      |

7. Alamat emel anda telah disahkan. Sila klik pada butang *Access REDCap* untuk proses selanjutnya.

| $\leftarrow \rightarrow \circ \circ$ | O A https://rc.hp.upm.edu.my/index.p | hp?user_verity=idzLkokNhNoylaiSwH2                                                                                                 |         | ☆                | Θ | ż | 0 ≓ |
|--------------------------------------|--------------------------------------|----------------------------------------------------------------------------------------------------|---------|------------------|---|---|-----|
|                                      |                                      | Email account verified!                                                                                                    | Log out |                  |   |   |     |
|                                      |                                      | Your email account for REDCap has now been verified. You may now access REDCap by clicking the link below.           Access REDCap |         | - Klik butang in | i |   |     |
|                                      |                                      |                                                                                                    |         |                  |   |   |     |
|                                      |                                      |                                                                                                    |         |                  |   |   |     |

## 8. Anda telah berjaya mengakses sistem ini.

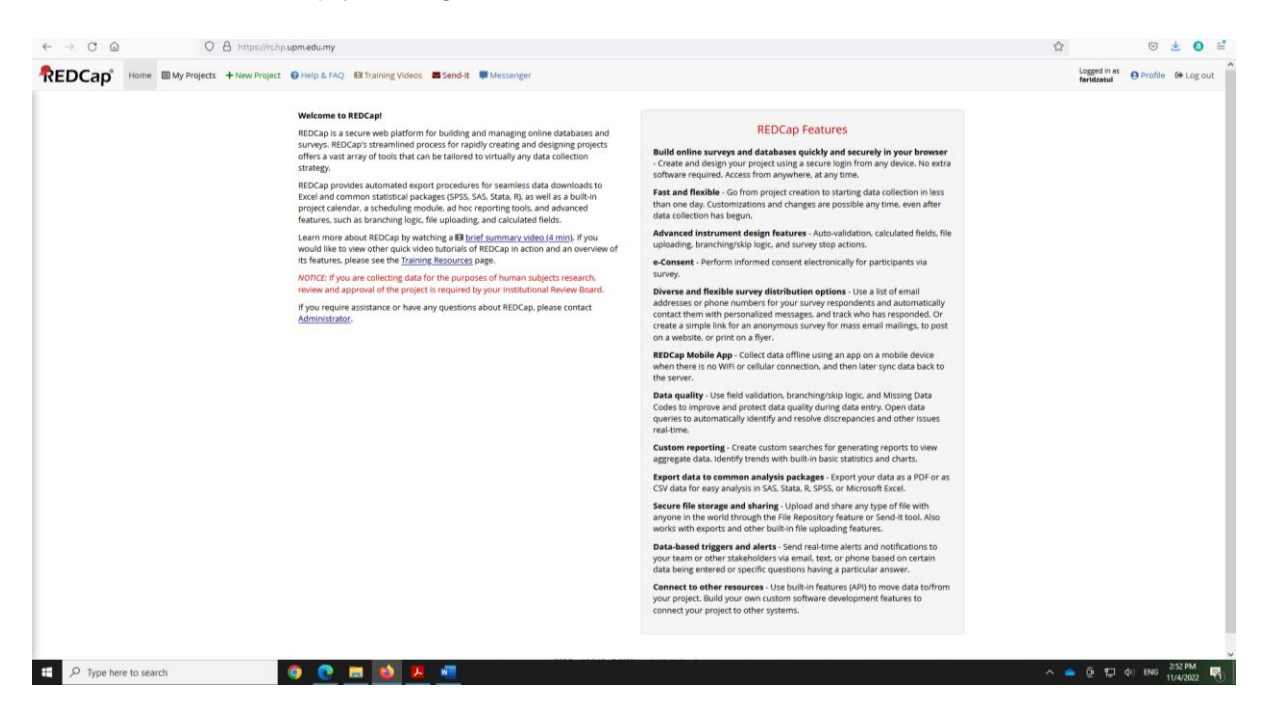

## Disediakan oleh:

Unit Penyelidikan Klinikal, HPUPM